## 지속 교육(CE) 과정에 등록

1. My Benefits(내 혜택)에 로그인합니다.

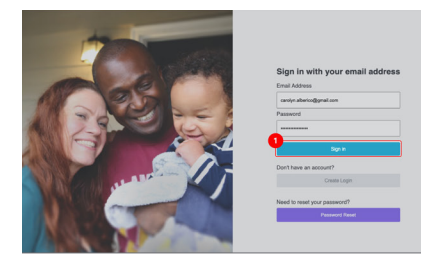

 로그인하면 My Benefits(내 혜택) 홈페이지가 표시됩니다. Caregiver Learning Center(간병인 학습 센터)를 누릅니다.

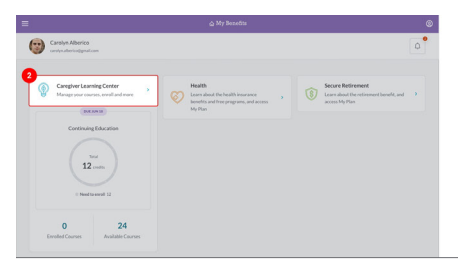

3. 페이지 상단의 **Enroll(등록)** 버튼을 눌러 Course Catalog(과정 카탈로그)로 이동합니다.\*

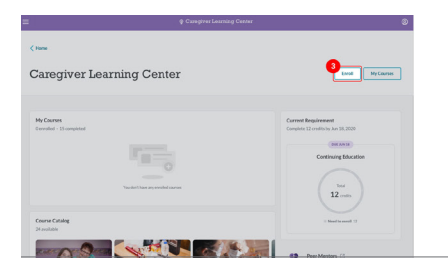

4. 관심이 있는 과정을 누릅니다,

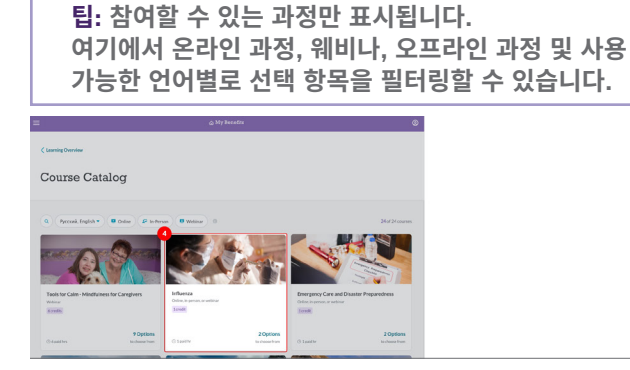

\*My Benefits(내 혜택) 프로필에서 선호하는 언어가 "English(영어)"로 설정되어 있는 경우, 모든 영어 과정이 표시됩니다. 선호하는 언어가 다른 언어로 설정되어 있고, 현재 표시된 과정이 귀하의 언어로 제공되는 경우, 선호하는 언어와 영어 중에서 선택할 수 있는 옵션이 있습니다. 원하는 언어 옵션을 클릭하십시오. 5. Select a Course Option(과정 옵션 선택) 선택으로 스크롤하여 서로 다른 유형, 날짜, 시간, 장소의 과정 옵션의 목록을 보십시오. 이용 가능한 과정에 따라 하나의 옵션만 표시될 수 있습니다.

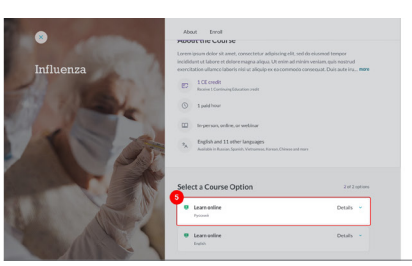

6. Select(선택)버튼을 눌러 자신에게 맞는 과정 옵션을 선택합니다.

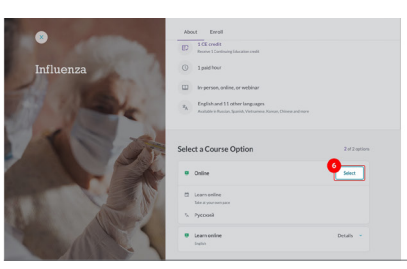

 이렇게 하면 등록을 확인할 수 있는 검토 페이지로 이동합니다. Confirm Enrollment(등록 확인)를 눌러 과정에 등록합니다.

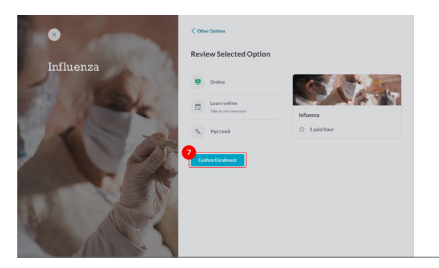

8. 이제 과정에 등록되었습니다! Go to My Courses(내 과정으로 이동)를 누르면 모든 과정 정보를 볼 수 있습니다.

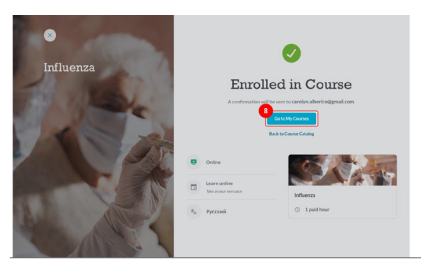

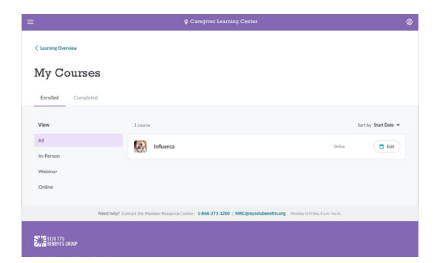

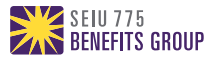